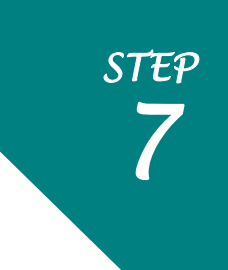

# <u>新聞記事の検索ガイダンス</u>

東京外国語大学附属図書館

## \*ガイダンスの解説\*

ここでは、国内外で発行された新聞に掲載された記事の検索方法・所蔵館の確認・現物入手までの流れを、附属図書館のデータベースなどを活用しながら学習します。

\_\_\_\_\_

# ステップ1:テキストと PDF の違いを確認する

# ステップ2:海外の新聞記事を検索する/読む

- ProQuest(<u>https://search.proquest.com/index?accountid=28818</u>)
- Press Reader(<u>https://www.pressreader.com/</u>)

### ステップ3:日本の新聞記事を検索する/読む

- ▶ 朝日新聞クロスサーチ(<u>https://xsearch.asahi.com/</u>)
- ▶ 国立国会図書館リサーチ・ナビ(資料の種類から調べる-新聞)
- (https://rnavi.ndl.go.jp/jp/newspapers/index.html)

# ステップ4:新聞の所蔵を調べる

- 外大:新聞リスト(<u>https://www.tufs.ac.jp/library/top/search/how-to-search/newspaper/</u>)
- ▶ 学外:新聞を検索できるデータベース

-----

# ステップ1:テキストと PDF の違いを確認する

- =データベースによっては「テキスト」のみで紙面の状態や写真の載っていないこともあります。記事のデータ形 式の違いを確認しておきましょう。
- テキスト…元々のレイアウト(文字の大きさ、飾り、段落など)を無視して、文字部分のみを並べた状態 ⇒とにかく書いてあることを読みたいとき
- PDF…元々のレイアウトを保持したまま電子ファイル化した状態(現物を見ているのと同じ) ⇒引用時など、正確な情報が必要なとき

# ステップ2:海外の新聞記事を検索する/読む

=新聞記事をキーワードで検索して、そのまま本文を読めるデータベースを利用しましょう。

# <ProQuest(on campus:アクセス制限無し)>

https://search.proquest.com/index?accountid=28818

#### <収録内容>

#### ProQuest では下記の新聞をデータベース上で読むことができます。

| 紙名                         | 内容               | 収録期間      | データ形式 |
|----------------------------|------------------|-----------|-------|
| New York Times             |                  | 1980 - 現在 | テキスト  |
| Late Edition (East Coast)  | 个机               |           |       |
| New York Times Book Review | 日曜版ブックレビュー       | 1988 - 現在 | PDF   |
| New York Times Magazine    | 本紙に載らない長文記事や報道写真 | 1997 - 現在 | PDF   |
| USA TODAY                  | 本紙               | 1987 - 現在 | テキスト  |

<利用方法>

- ① 最初は LLBA など他の DB も検索対象になっているため、ページ上部の「データベース」をクリック
- 2 検索したいデータベースを選択する 例えば、新聞のみ検索したい場合は、「New York Times」と、「USA Today」だけチェック 🗾 Ebook Central 🔳
- ③ 「選択済みデータベースを使用」をクリックして検索

|               |            | データベーフを運捉                                                                                                    |           | 主題分野: 未割り当て                                                                                                    |
|---------------|------------|----------------------------------------------------------------------------------------------------|-----------|----------------------------------------------------------------------------------------------------|
| ≡ ProQuest    | 1          | シント・パーペンジント・カウトを出版・ついる・ロネクタイクのコンステーク・スを継げることが思想。<br>今年でら「ークハーパを出版」、「細胞ステークヘースを使用したワリンクして編集メームに登録します。<br>単純元後、1 目的表示 アレンフィントはに表示する                                                                                                    | データベースを使用 | ✓ Linguistics and Langu<br>Theoretical and applied I<br>主题分野: 文字 & 言語学                                                                                                    |
| 基本検索 詳細検索 出版物 | データベース (5) | II LT TODIE OFFICE ALL OF CAR - OF- ACMENDALES IN C. REC  Total Total Tota |           | <ul> <li>New York Times (1980 - 現在) ①</li> <li>New York newspaper<br/>主題分野: ニュース &amp; 新聞<br/>タイトルリストを表示 ②</li> <li>Research Library ③</li> <li>Multidisciplinary subject coverage from scholarly, tra<br/>主題分野: 未到り当て</li> </ul> |
|               |            | a dot wy ()<br>where the product state of the state<br>where the product state of the state<br>where the product state of the state<br>他の DB のチェックをはずす                                                                                                    | C         | タイトルリストを表示は<br>USA Today ①<br>Local and regional news coverage - newspaper<br>主題分野: ニュース & 新聞<br>タイトルリストを表示は<br>③<br>選択済みデータベースを使用                                                                                                |

Aultidisciplinary

#### <PressReader(on campus:アクセス制限無し)>

https://www.pressreader.com/

#### <概要>

世界約100カ国(欧米、中南米、アジア諸国、中近東)で刊行されている 6000紙以上の新聞・雑誌を、オンタイムでオリジナル紙面のまま閲覧できます

<利用方法>

海外の新聞や雑誌を2つの方法で検索できます

A: 検索窓にキーワードを入力

B: 検索したい新聞タイトルを、出版国、言語、カテゴリから選択

一般的な新聞の 他に、海外の雑 誌やタブロイド 紙も読めます!

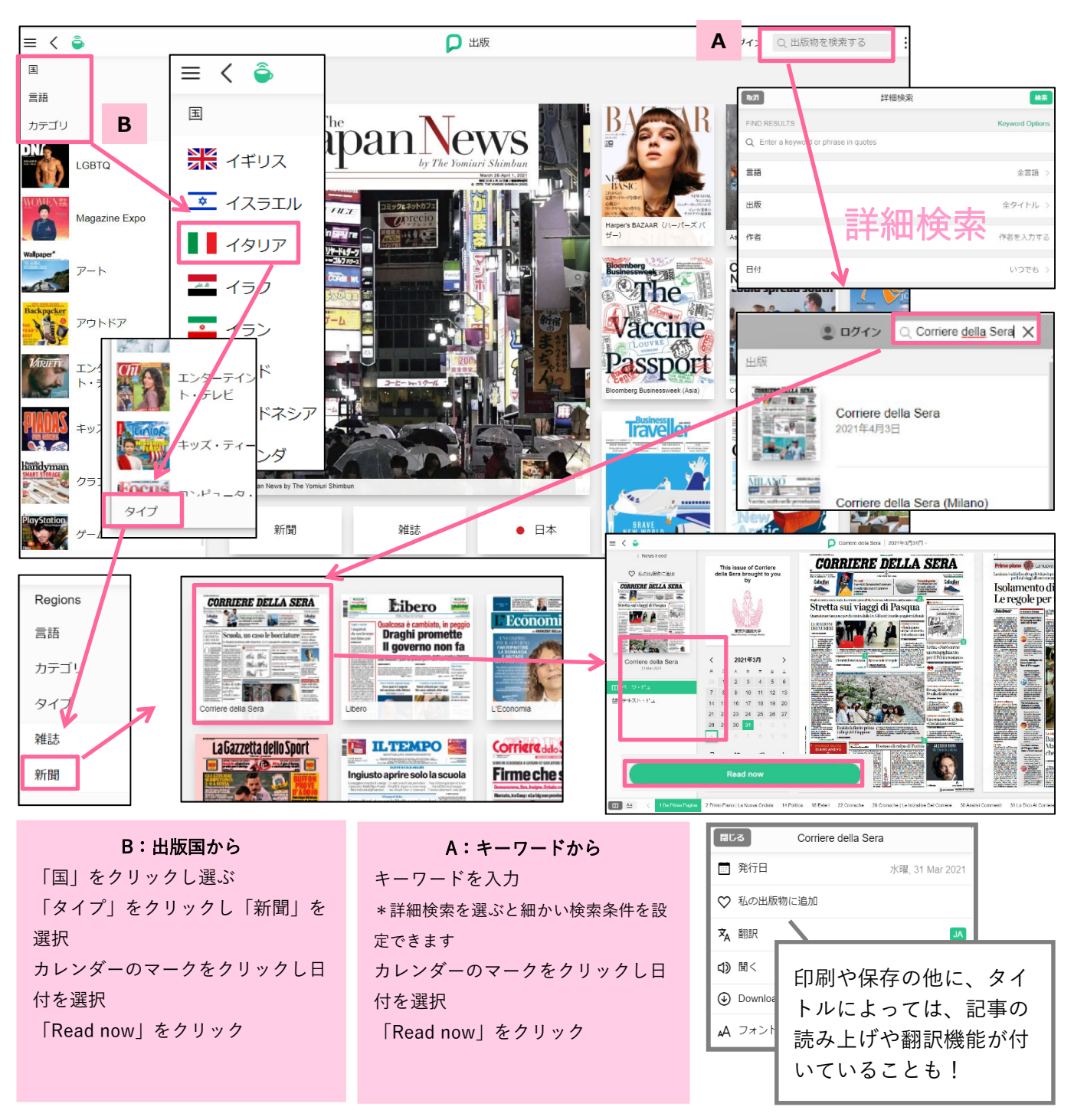

# <mark>ステップ3:日本の新聞記事を検索する/読む</mark>

## <朝日新聞クロスサーチ(on campus:同時アクセス1名まで)>

https://xsearch.asahi.com/

#### <収録内容>

| 紙名        | 内容                | 収録期間        | データ形式          |  |
|-----------|-------------------|-------------|----------------|--|
| 朝日新聞      | 本紙                | 1985 - 現在   | PDF/テキスト       |  |
| 朝日新聞      | 縮刷版               | 1945 - 1999 | PDF/テキスト       |  |
| 週刊朝日、AERA | 週刊朝日:ニュース記事(一部不可) | 2000-現在     | 在<br>テキスト<br>在 |  |
|           | AERA:創刊号からの記事     | 1988-現在     |                |  |
| 知恵蔵       | 電子版「朝日現代用語・知恵蔵」   |             |                |  |

<利用方法>

- ① キーワードや発行日を入力して「横断検索」をクリック
- ② 検索結果一覧から、読みたい記事のタイトルをクリック
- ③ 読みたい記事のタイトルをクリック
- ④ 「表示」ボタンをクリックして本文を表示する
- ⑤ 検索画面右上のログアウトをクリックして利用終了

★同時アクセス1名までとなっているため、利用を終えたら速やかにログアウトしてください

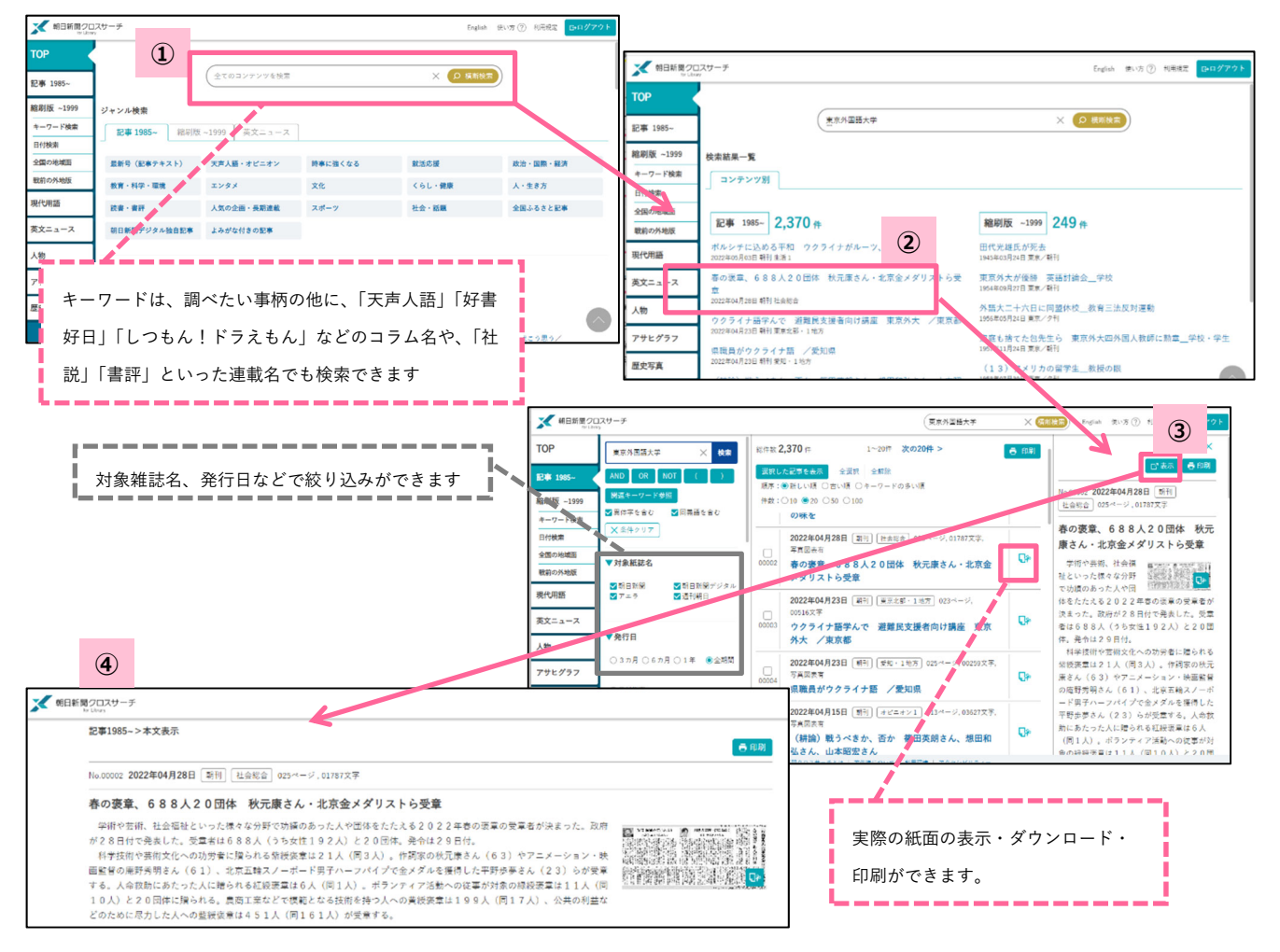

# <国立国会図書館 リサーチ・ナビ (free)>

https://rnavi.ndl.go.jp/

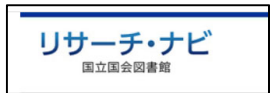

<概要>

国立国会図書館のリサーチ・ナビは、このような新聞の調べ方の他に、様々な分野の「調べ方」をキーワード検索できる 便利なサイトです。

<新聞に関するページの例>

キーワード検索の他、新聞に関していろいろな側面からさがし方や検索サービスなどを紹介するページもあります。

※ページの更新日に注意!!

- ◆ 地方紙の記事索引・検索サービス <u>https://rnavi.ndl.go.jp/jp/newspapers/post 1079.html</u>

# <その他メディア全般を扱ったリンク集(free)>

◆ 日本新聞協会のメディアリンク
 <u>https://www.pressnet.or.jp/link/index.html</u>
 □ 日本新聞協会に加盟する日本全国の新聞・通信社・放送社、関連会社の HP リンク集です

◆ TUFS media
 <u>http://www.el.tufs.ac.jp/tufsmedia/</u>
 許諾を得た新聞社のインターネット記事を、本学学生、院生、卒業生が翻訳しています

# <mark>ステップ4:新聞の所蔵を調べる</mark>

<外大 新聞リスト>

https://www.tufs.ac.jp/library/top/search/how-to-search/newspaper/

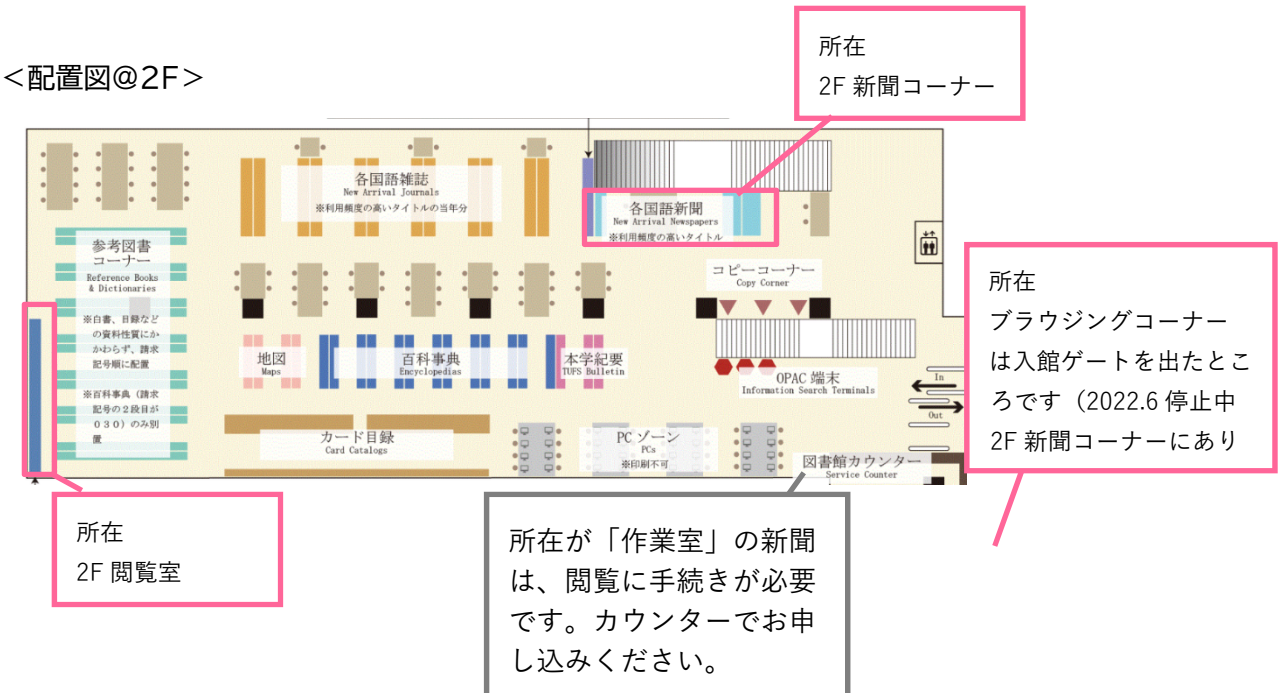

# 言語や地域でグループ分けをし、新聞に関する全情報を掲載

## <学外 新聞を検索できるデータベース>

- ◆ 東京大学情報学環附属社会情報研究資料センター
   <u>https://www.center.iii.u-tokyo.ac.jp/holdings/newspapers/</u>
   新聞資料を中心に、各種メディア情報資料を研究のために収集、整理。
- ◆ 国立国会図書館(NDL) 全国新聞総合目録データベース
   <u>http://iss.ndl.go.jp/</u>
   国立国会図書館の提供する、全国の公共・大学・専門図書館、公文書館、美術館や学術研究機関など様々な機関の
   所蔵資料を統合的に検索できるデータベースです。新聞の所蔵館も調べられます。
   ※検索窓下にある「新聞」のアイコンをクリックして検索!
- ◆ CiNii Books
   <u>https://ci.nii.ac.jp/books/</u>

   全国の大学、研究所の所蔵を一括で検索できるデータベース。縮刷版・復刻版・マイクロ版についてはこちらで検索すると便利。
- ◆ ニュースパーク 日本新聞博物館
   <u>http://jmapps.ne.jp/newspark/index.html</u>
   全国紙、業界紙を所蔵する専門図書館。記事検索できるデータベースもあり。